## Once logged into FACTS please select "Students" from the Left Side Menu

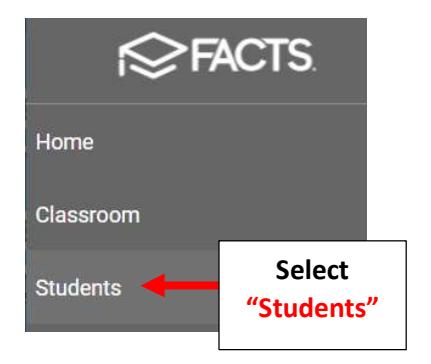

## Select the Student you would like to Edit

| 🗮 People Manag                 | ement | 1                     |    |
|--------------------------------|-------|-----------------------|----|
| Student                        | •     | Ŧ                     |    |
| Enrolled                       |       | •                     |    |
| Substatus                      |       | •                     |    |
| District Wide Filter           |       |                       |    |
| Next Year Filter               |       |                       |    |
| Q Search by name<br>*Doe, John | Sel   | ect Studer<br>to Edit | nt |

## Select the "School Information" Tile

| John *Doe | Delete | Âlerts |
|-----------|--------|--------|
|           |        |        |

| × | Student Contact  123 Elm, Brooklyn, NY, 14315  Home Phone Email | Cell Phone                   |
|---|-----------------------------------------------------------------|------------------------------|
|   | Current Enrolled                                                | Select School<br>Information |

## Select Grade from Grade Level Dropdown. Select "Save" to Save your Changes

| School                                                    |                                                                      |                                                       |                             | ^        |              |
|-----------------------------------------------------------|----------------------------------------------------------------------|-------------------------------------------------------|-----------------------------|----------|--------------|
| he School area allows acce<br>chools the student has atte | ess to current enrollment inform<br>inded, and the student's current | ation, the student's enrollmen<br>locker information. | t history at your school, ( | other    |              |
| Student School Records                                    |                                                                      |                                                       |                             |          |              |
| Premier Academy (Enrolled)- 07)                           |                                                                      | School 👻                                              |                             | <b>T</b> |              |
|                                                           |                                                                      | Add to                                                | schoel                      |          |              |
|                                                           |                                                                      |                                                       |                             |          |              |
|                                                           |                                                                      |                                                       |                             |          |              |
| Current School *                                          |                                                                      | Next School                                           |                             |          |              |
| Premier Academy                                           | Ť.                                                                   | Premier Academy                                       |                             | <u> </u> |              |
| Current Status *                                          | Grade Level                                                          | Next Status Select                                    | Grade Level                 |          |              |
| Enrolled                                                  | • 07 •                                                               | Grade                                                 | ✓ 07                        | •        |              |
|                                                           |                                                                      | Enrolled Date *                                       |                             |          |              |
| Sub Status                                                | - 🌣                                                                  | Wednesday, Apr 21, 2021                               |                             | •        |              |
|                                                           |                                                                      |                                                       |                             |          |              |
| Placement                                                 |                                                                      | Graduation Date                                       | ▼ Class Year                |          |              |
| Student ID                                                |                                                                      |                                                       |                             |          |              |
| Student ib                                                |                                                                      | Withdraw Date                                         |                             | ×        | Salact Schoo |
| 1202550                                                   |                                                                      |                                                       |                             |          |              |